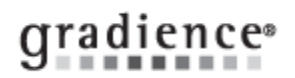

# Attendance - Balance - Adjust

## Summary:

Manually adjust employee balances

## Problem / Goal:

Alter employee Time-Off balances manually

## Solution:

- 1. On the left, click **Transactions**.
- 2. Select an employee.
- 3. At the top Under Transactions, click the tab for the type of Time-Off being adjusted.
- 4. Click New, click Yes to the message that pops up about affecting the balance.
- 5. In the Edit Transaction window, enter the following:
  - a. Transaction Date.
  - b. Transaction Type.
  - c. Amount in positive hours, regardless of how you display or accrue the Time-Off.
    - To adjust the balance up, enter an Adjustment to Earned. <u>Do Not</u> use the term Time Earned. See Special Note below.
    - To adjust the balance down, enter an Adjustment to Used.

In both cases, be sure to enter the amount in positive hours regardless of whether you display your time in 'Days' or 'Hours.

**Example:** If your Display Mode has been set to **Days** and you need to increase an employee's balance by **two days** and the employee works 8 hours a day, you would enter an **Adjustment to Earned** of 16 hours.

d. Reason for the entry in the Transaction Notes field.

#### **Special Note:**

If ever you need to remove and re-run Time-Off accruals, you will see that by default, **Adjustments** and **Used** are [not] checked. Any manual transactions entered on the Transaction screen identified as "**Adjustment to Earned**" will [not] be removed. If however, in the first bullet point of step **5c** above you identify a positive adjustment as **Time Earned**, it will disappear later if you remove accruals for a date range that includes the date of that manual entry. This is because any transaction identified as Time **Earned** is considered by the program to be an <u>accrual</u>.

| Knowledgebase ID:                  |                                                                           |
|------------------------------------|---------------------------------------------------------------------------|
| Published:<br>Updated:<br>Product: | 30-Dec-09<br>23-May-13<br>Gradience Attendance<br>Professional/Enterprise |
| Product Version(s):                | 11                                                                        |
| Catogorios:                        |                                                                           |